www.technicalgyanguru.com "SAP ABAP for HANA" Sample TDD

Technical Specification – Report

Allocation Report

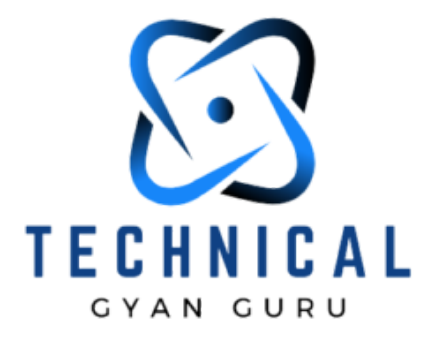

www.technicalgyanguru.com for ABAP for SAP HANA, SAPUI5, Fiori, OData & SAP Netweaver Gateway

# TechnicalgyanGuru

# Document Information

| Business Area         | Product & Service Delivery |
|-----------------------|----------------------------|
| GAP/CR ID             | WBS_RDD0001                |
| FS Definition Form ID | RDD0001                    |
| Type of development   | Report                     |
| SAP R/3 Version       | ECC 6.0                    |
| Global / Local        | R1                         |

# Approval

| Approved by                           | Name      | Role Tower                        | Signature | Date |
|---------------------------------------|-----------|-----------------------------------|-----------|------|
| Tower Lead                            | J Nandi   | Lead                              |           |      |
| Development<br>Team Lead –<br>SAPYARD | Rashaan P | Developmen<br>t<br>Team Lead –    |           |      |
| Process Team<br>Lead –<br>SAPYARD     | K Vinay   | SAPYARD<br>Process<br>Team Lead – |           |      |
| Process Team<br>Lead - SY             | E Pho     | SAPYARD<br>Process<br>Team Lead – |           |      |
| Development<br>Team Lead -<br>SY      | P Thomas  | SY<br>Developmen                  |           |      |

Team Lead -<u>for ABAP f@ySAP HANA, SAPUI5, Fiori, OData & SAP Netweaver Gateway</u>

# Document History

| Version | Author     | Reason for change                  | Date        |
|---------|------------|------------------------------------|-------------|
| 1.1     | C Roy B    | Final Version                      | 07-Mar-2016 |
| 1.2     | Das A      | Remaining Qty. to be Allocated Fix | 22-Apr-2016 |
| 1.3     | Shrestha A | CR 181314Changes                   | 16-May-2016 |
| 1.4     | Shrestha   | Changes for Allocated quantity fix | 13-Jun-2016 |

| Related Documents                         |  |
|-------------------------------------------|--|
| SCM_FSR_MM_Allocation Report_RDD0001.docx |  |

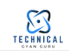

# 1. General Information

| WRICEF ID                      | RDD0001  | Allocation | Report   |              |         |
|--------------------------------|----------|------------|----------|--------------|---------|
| Description                    | ITT-SAP  | Transform  | mation/  | Release      | 1       |
| Implementation Phase           | ZSCM_AL  | LOC        |          |              |         |
| Transaction(s) (if applicable) | ZSCM ZSG | CM ZSCM S  | SCM – SA | P PS - Desig | n       |
| Package                        | Job-Job  | Initiation | NA       | On-line      | /       |
| Message Class (if applicable)  | Backgrou | nd On-Der  | mand     |              |         |
| Develop. Class                 |          |            |          |              |         |
| Module                         |          |            |          |              |         |
| Report User/User Group         |          |            |          |              |         |
| Execution Mode                 |          |            |          |              |         |
| Run Frequency                  |          |            | Langua   | ge           | English |

Transport Information

| Change Request #   | Task # | Object Identifier<br>(Program ID,<br>Lavout Set ID, etc) | Object Type<br>(Program, Transaction,<br>Lavout Set)         |  |  |
|--------------------|--------|----------------------------------------------------------|--------------------------------------------------------------|--|--|
| SY1DV909706        |        | Include                                                  | ZSCMN_ALLOC AT ION_REPORT<br>_F01                            |  |  |
| SY1DV909706        |        | Include                                                  | ZSCMN_DEMAND_FULFILMENT<br>_SCR<br>ZSCMN ALLOC AT ION REPORT |  |  |
| SY1DV909706        |        | Include                                                  | _TOP<br>ZSCMR_DEMAND_FULFILMENT                              |  |  |
| SY1DV909706        |        | Program                                                  | _REPORT<br>ZSCMCL_AMDP_MM_ALLOC_RE<br>PORT                   |  |  |
| SY1DV909706        |        | Class                                                    |                                                              |  |  |
| SY1DV913892        |        | Class                                                    | ZSCMCL_AMDP_MM_ALLOC_RE<br>PORT                              |  |  |
| SY1DV913892        |        | Include                                                  | ZSCMN_ALLOC AT ION_REPORT<br>_F01                            |  |  |
| SY1DV913892        |        | Include                                                  | ZSCMN _ALLOC AT ION_REPORT<br>_TOP                           |  |  |
| Begin of CR#180314 |        |                                                          |                                                              |  |  |

www.technicalgyanguru.com

# technicalgyanguru

"SAP ABAP for HANA" Sample TDD

| SY1DV915026      | Include                  | ZSCMN_ALLOC AT ION_REPORT<br>_F01                         |
|------------------|--------------------------|-----------------------------------------------------------|
| SY1DV915026      | Include                  | ZSCMN_ALLOC AT ION_REPORT<br>_TOP                         |
| SY1DV915026      | Report Texts             | ZSCMR_ALLOCATION_REPORT                                   |
| SY1DV915026      | Class                    | ZSCMCL_AMDP_MM_ALLOC_RE<br>PORT ( CR 181314Changes )      |
| SY1DV916230      | Method (ABAP<br>Objects) | ZSCMCL_AMDP_MM_ALLOC_RE<br>PORT<br>METH_AMDP_PUB_GET_DATA |
| SY1DV916230      | Include                  | ZSCMN_ALLOC AT ION_REPORT<br>_F01                         |
| SY1DV916230      | Report Source Code       | ZSCMN_ALLOC AT ION_REPORT<br>_SCR                         |
| SY1DV916230      | Class                    | ZSCMCL_WBS_MAT_STOCK                                      |
| End of CR#180314 |                          |                                                           |

# 2. Description and Purpose

Allocation report will provide Job Specific material and equipment Allocation requirements. This report will allow user to execute report with project / WBS, Material and Plant Selection and provide output with a list of materials to be allocated to a particular project on a particular date. An option to close the reservation will also be provided to the user as a part of this report.

### 3. Assumptions

Allocation quantity to be added in ALV so that user can choose to display the field in ALV but should not be displayed in Default layout.

4. Issues

NA

5. Selection Screen

### 5.1 Selection Prototype

The following fields will be provided as an input to run the Allocation Report Report Input Selection for Allocation Report

## ANA" Sample TDD

| SY1DV915026      | Include                  | ZSCMN _ALLOC AT ION_REPORT<br>_F01                        |
|------------------|--------------------------|-----------------------------------------------------------|
| SY1DV915026      | Include                  | ZSCMN_ALLOC AT ION_REPORT<br>_TOP                         |
| SY1DV915026      | Report Texts             | ZSCMR_ALLOCATION_REPORT                                   |
| SY1DV915026      | Class                    | ZSCMCL_AMDP_MM_ALLOC_RE<br>PORT ( CR 181314Changes )      |
| SY1DV916230      | Method (ABAP<br>Objects) | ZSCMCL_AMDP_MM_ALLOC_RE<br>PORT<br>METH_AMDP_PUB_GET_DATA |
| SY1DV916230      | Include                  | ZSCMN_ALLOC AT ION_REPORT<br>_F01                         |
| SY1DV916230      | Report Source Code       | ZSCMN_ALLOC AT ION_REPORT<br>_SCR                         |
| SY1DV916230      | Class                    | ZSCMCL_WBS_MAT_STOCK                                      |
| End of CR#180314 | <b>i</b>                 | -                                                         |

# 2. Description and Purpose

Allocation report will provide Job Specific material and equipment Allocation requirements. This report will allow user to execute report with project / WBS, Material and Plant Selection and provide output with a list of materials to be allocated to a particular project on a particular date. An option to close the reservation will also be provided to the user as a part of this report.

### 3. Assumptions

Allocation quantity to be added in ALV so that user can choose to display the field in ALV but should not be displayed in Default layout.

4. Issues

NA

5. Selection Screen

### 5.1 Selection Prototype

The following fields will be provided as an input to run the Allocation Report Report Input Selection for Allocation Report

### P for HANA" Sample TDD

| Field Labels                      | Table/<br>Structure<br>Name | Field Name              | Format     | Table Value/<br>Checkbox/<br>Radio Button/<br>Radio Button<br>Group | Select Option or I<br>Parameter    | Mandatory<br>or Optional |
|-----------------------------------|-----------------------------|-------------------------|------------|---------------------------------------------------------------------|------------------------------------|--------------------------|
| Allocation<br>Requirement<br>Date | RSADD                       | ZZ_EST _OP<br>S_BSE_DT1 | DATS       | Table Value                                                         | Select Option<br>(Multi Selection) | Mandatory                |
| Project WBS<br>#                  | PRPS                        | POSID                   | CHAR       | Table Value                                                         | Select Option<br>(Multi Selection) | Selective<br>Mandatory   |
| Material                          | RESB                        | MATNR                   | CHAR       | Table Value                                                         | (Multi Selection)<br>Select Option | Optional                 |
| Plant                             | RESB                        | WERKS                   | CHAR       | Table Value                                                         | (Multi Selection)<br>Select Option | Selective<br>Mandatory   |
| Storage<br>Location               | RESB                        | LGORT                   | CHAR       | Table Value                                                         | (Multi Selection)                  | Optional                 |
| Technically<br>Complete           |                             |                         | CHAR       | Check Box                                                           | - arameter                         | Optional                 |
| Layout                            | DISVARI<br>ANT              | VARIANT                 | CHAR1<br>2 | Table Value                                                         | Parameter                          | Optional                 |

### 5.2 Selection Screen Validation

- 1. The material details will be fetched per network activity. Material Network will be identified with control key value
  - a. Material Network ZPS2
- 2. The selection screen will have validation placed for each field entered.
  - a. Valid 'Allocation Req Date'
  - b. Valid WBS Element PRPS-POSID
  - c. Valid Material MARA-MATN]
  - d. Valid Plant value T001W-WERKS
- 3. Report should be executed for P&SD project , perform validation for project profile contain ZSCM\*, if non P&SD project throw error message "Report execution can be performed for P&SD projects only.
- 4. Add Validation to check Plant selected in report with Project plant, if different display validation error message "Plant Selected Different from Project Plant"
- 5. Following will be the mandatory fields for the selection screen
  - Allocation Requirement Date
  - · Either Plant or WBS element The system should check that along with Allocation
  - Requirement Date we also enter either Plant or WBS element. If none of these 2 fields are entered then system should
  - display an error message.

### 5.3 Details

| R | to   | <b>\$</b> |
|---|------|-----------|
|   | to   | <b>\$</b> |
|   | to   | <b>\$</b> |
| Q | to Q | <b>\$</b> |
|   | to   | <b>\$</b> |
|   |      |           |
|   |      |           |
|   |      |           |
|   | Q    |           |

6. Technical Details

6.1 <u>Flow Diagra</u>m

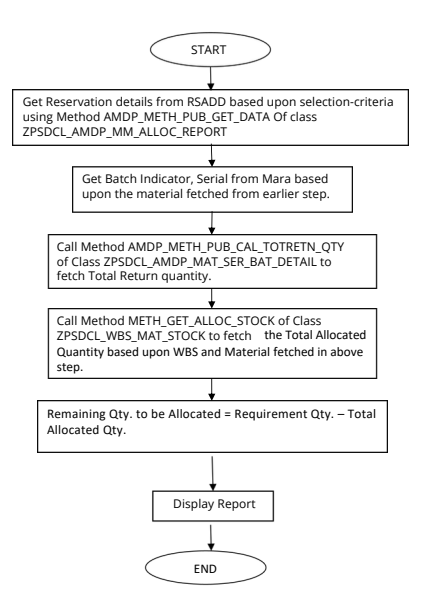

### Psuedo Code

1. Create a new report ZSCMR\_ALLOCATION\_REPORT via t-code SE38

2. Create Selection screen as per the section 5.1.

Allocation Requirement date is Mandatory but checks / Validations will be carried out as per section 5.2.

- Report will be executed for P&SD project , perform validation for project profile contain ZSCM\*, if non P&SD project throw error message "Report execution can be performed for P&SD projects only". Refer to the field PROJ-PROFL = ZSCM\*.
- Fetch CCD entries by calling method METH\_FETCH\_VALUES of class ZCRSCL\_CCD\_FETCH for the function code Z\_SCM\_RDD0001\*r and get movement type, special stock indicator, background user list and material profile into global variables.
- The reservation details is fetched from Method AMDP\_METH\_PUB\_GET\_DATA Of class ZSCMCL\_AMDP\_MM\_ALLOC\_REPORT based upon selection criteria entered on the screen.
- Dynamic Where Clause is built for the fields in selection-screen and passed to Importing parameter IV WHERE of Method AMDP METH PUB GET DATA.
- Pass SY-LANGU to IM\_LANGU, IM\_STAT as 'E0010' and IM\_CLIENT as SY-MANDT to Method AMDP\_METH\_PUB\_GET\_DATA.

#### Begin of CR#180314

 Check if technically complete check box (P\_TECO) is checked from selection screen, if yes then delete reservation lines from L\_DATA table where component system status is DEL (0013). If this is unchecked then delete the reservation lines from LI\_DATA table where project status is TECO or CLSD (JEST Status).

### End of CR#180314

- Get material stock information from storage location table MARD. Calculate all plant inventory values by adding Valuated Unrestricted-Use Stock value (MARD-LABST) for all common material components in all plants.
- 10. The below fields are filled with the table data fetched from above AMDP method.

#### Customer

Fetch PARNR from IHPA by passing the Object number (Level 3 WBS) and Partner Function = SP. Get description by passing KNA1-PARNR and get KNA1-NAME1

#### RIG

Fetch PARNR from IHPA by passing the Object number (Level 3 WBS) and Partner Function = Z7.Get description by passing KNA1-PARNR and get KNA1-NAME1

#### Well

Fetch PARNR from IHPA by passing the Object number (Level 3 WBS) and Partner Function = ZW.Get description by passing KNA1-PARNR and get KNA1-NAME1

#### Network

Fetch from CAUFV-AUFNR by passing WBS

### "SAP ABAP for HANA" Sample TDD

Item

Fetch from RESB-RSPOS by passing Network (AUFNR)

Material

Petch from RESB-MATNR Material Description Fetch from MAKT-MAKTX based upon RESB-MATNR fetched above. UOM

Fetch from RESB-MEINS

Plant

Fetch from RESB-WERKS.

Storage Location

Fetch from RESB-LGORT.

Requirement Qty.

Fetch from RESB-BDMNG. Allocation Required Date

Fetched from RSADD-ZZ\_EST\_OPS\_BSE\_DT1. Job Site Requirement Date

Fetched from RSADD-ZZ\_TIME\_RQ\_ST\_DT1

Valuation Type Preference Fetch from RSADD-ZZ\_VAL\_TYPE Comments Fetch from RESBD –POTX1 based upon RSNUM and RSPOS. For Selection of Batch Indicator and Serial Indicator

Select Batch Indicator, Serial profile from MARC based upon Material & Plant fetched from above method. Serialized If Serial profile is not initial, Field is marked % in ALV output. Batch (f MARC-XCHPF is not Blank, Mark Batch field as %.

### Begin of CR#180314

Create object of class ZSCMCL\_WBS\_MAT\_STOCK to fetch all stock data to calculate total allocation quantity. This constructor will fetch Current Stock from QBEW table for the material and WBS, Consumption Quantity from MSEG, WBS transfer Quantity from MSEG, Deallocation Quantity from MSEG and Calculate total allocated stock.

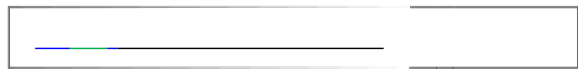

| Class Name        | ZSCMCL_                                            | ZSCMCL_WBS_MAT_STOCK         |                           |  |  |  |
|-------------------|----------------------------------------------------|------------------------------|---------------------------|--|--|--|
| Class Description | Material S                                         | Material Stock Determination |                           |  |  |  |
| Method Name       | CONSTRU                                            | ICTOR                        |                           |  |  |  |
| Package           | ZSCM                                               |                              |                           |  |  |  |
| Import Parameters |                                                    |                              |                           |  |  |  |
| IM T WRS MAT      |                                                    |                              |                           |  |  |  |
|                   | TYPE                                               | GTT_WBS_MAT                  | Project and Material data |  |  |  |
| IM T CCD ENTRIES  |                                                    |                              |                           |  |  |  |
| Pseudo Code       | TYPE ZCRST_EXPCCD Structure for CCD data retireval |                              |                           |  |  |  |
|                   |                                                    |                              |                           |  |  |  |

This Method is for retrieving stock data from database tables and for allocated quantity calculations:

Move records of importing project and material data table IM\_T\_WBS\_MAT to global internal table GI\_WBS\_MAT.

Check if importing parameter IM\_T\_CCD\_ENTRIES table have background user name if found call below methods to get stock data:

METH\_GET\_CURRENT\_STOCK - Get current stock data from QBEW table

METH\_GET\_MSEG\_CONSUMPTION - Get Consumption Quantity from MSEG

METH\_GET\_MSEG\_WBS\_TRANS\_QTY - Get WBS transfer Quantity from MSEG

METH\_GET\_MSEG\_DEALLOCATION - Get Deallocation Quantity from MSEG

METH\_CALC\_TOTAL\_ALLOC\_STOCK - Calculate Total Allocated Stock

| Class Name                                                                               | ZSCMCL_                      | ZSCMCL_WBS_MAT_STOCK         |  |  |  |
|------------------------------------------------------------------------------------------|------------------------------|------------------------------|--|--|--|
| Class Description                                                                        | Material S                   | Material Stock Determination |  |  |  |
| Method Name                                                                              | METH_GET_CURRENT_STOCK       |                              |  |  |  |
| Package                                                                                  | ZSCM                         |                              |  |  |  |
| EX T WBS MAT STOCK                                                                       |                              |                              |  |  |  |
| Pseudo Code                                                                              | TYPE GTT_WBS_MAT_STOCK Stock |                              |  |  |  |
| This Method is for retrieving current stock data from QBEW table:                        |                              |                              |  |  |  |
| Fetch project stock from table QBEW for material and WBS for all GI_WBS_MAT records. Add |                              |                              |  |  |  |

retrieved data records to exporting stock data table EX\_T\_WBS\_MAT\_STOCK.

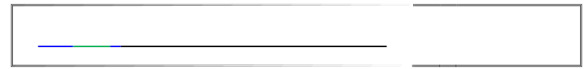

| Class Name                                                            | ZSCMCL_    | ZSCMCL_WBS_MAT_STOCK         |       |  |  |  |  |  |
|-----------------------------------------------------------------------|------------|------------------------------|-------|--|--|--|--|--|
| Class Description                                                     | Material S | Material Stock Determination |       |  |  |  |  |  |
| Method Name                                                           | METH_GE    | T_MSEG_CONSUMPTION           |       |  |  |  |  |  |
| Package                                                               | ZSCM       |                              |       |  |  |  |  |  |
| Export Parameters<br>EX_T_WBS_MAT_STOCK                               |            |                              |       |  |  |  |  |  |
| Pseudo Code                                                           | TYPE       | GTT_WBS_MAT_STOCK            | Stock |  |  |  |  |  |
| This Method is for retrieving consumption stock data from MSEG table: |            |                              |       |  |  |  |  |  |

Fetch consumption stock from table MSEG for material and WBS for all GI\_WBS\_MAT records, movement types 281/282 and special stock indicator 'Q'. Subtract 282 Movement Type Quantity data from Movement Type 281 Quantity data, add all the entries based on WBS and Material Number to exporting stock data table EX\_T\_WBS\_MAT\_STOCK.

| Class Name Class Descript               | ozsowethowenawa Package                                                    |
|-----------------------------------------|----------------------------------------------------------------------------|
| Export Parameters<br>EX T WBS MAT STOCK | Material Stock Determination                                               |
| Pseudo Code                             | METH_GET_MSEG_WBS_TRANS_QTY                                                |
| This Method is for retrieving           | ያ <b>ያርፅ</b> ၆ transfer Quantity data from MSEG table:                     |
| Fetch 415 movement type stor            | k from table MSEG for material and WBS for all GI_WBS_MAT records,         |
| movement types 415, Debit in            | dicator 'S' and special stock indicator 'Q'. Add retrieved data records to |
| exporting stock data table EX_          | TWBS_MATGSTOCK. CHECK WHETHER IS STOCKANSFER from same WBS or              |
| not - If it is transfer in betweer      | i same WBS - do not consider that entry)                                   |
|                                         |                                                                            |
|                                         |                                                                            |
|                                         |                                                                            |
|                                         |                                                                            |
|                                         |                                                                            |
|                                         |                                                                            |
|                                         |                                                                            |
|                                         |                                                                            |

| ZSCMCL_WBS_MAT_STOCK         |                                                   |                                                                                                    |  |  |  |  |
|------------------------------|---------------------------------------------------|----------------------------------------------------------------------------------------------------|--|--|--|--|
| Material Stock Determination |                                                   |                                                                                                    |  |  |  |  |
| METH_GET_MSEG_DEALLOCATION   |                                                   |                                                                                                    |  |  |  |  |
| ZSCM                         |                                                   |                                                                                                    |  |  |  |  |
|                              |                                                   |                                                                                                    |  |  |  |  |
|                              |                                                   |                                                                                                    |  |  |  |  |
| TYPE                         | GTT_WBS_MAT_STOCK                                 | Stock                                                                                                    |  |  |  |  |
|                              | ZSCMCL_V<br>Material S<br>METH_GE<br>ZSCM<br>TYPE | ZSCMCL_WBS_MAT_STOCK<br>Material Stock Determination<br>METH_GET_MSEG_DEALLOCATION<br>ZSCM<br>TYPE GTT_WBS_MAT_STOCK |  |  |  |  |

Call method METH GET ALLOC STOCK of class ZSCMCL WBS MAT STOCK to get allocated quantity.

Sum up below quantities for the material to get total allocated stock:

- Ouantity from OBEW for the material and WBS
- Quantity from MSEG for movement type 415 with Debit indicator 'S' for the material and WBS where WBS is not matching with MAT\_PSPNR (Same site)
- Ouantity from MSEG for movement type 416 with debit indicator 'S' for the material and WBS where user is 'BATCH PS'. If such record not found then check Delivery and its user. If 'BATCH PS' found, use the quantity.
- Consumption quantity
- o Step 2: Remaining Qty. to be Allocated as per the formula below for that material/item: Remaining Oty, to be Allocated = Requirement Oty, - Total Allocated Oty, (From Step 2)
- In case where same material is planned more than once then the Total Allocated 0
  - Quantity calculated in Step 2 should be distributed based on FIFO logic based on the Requirement Date.
    - Total Allocated Rey column is autoposed to be a hidden column in default layout a FIFO criteria.

If Remaining Qty. to be Allocated < 0.

Remaining Qty. to be Allocated = 0.

Keep remaining quantity negative if remains.

Ouantity in SLoc

Get from LI OTY SLOC table (Storage location wise Data fetched from MARD)

Available in SLoc

Check if 'Quantity in Sloc' is negative, zero or less than 'Remaining Qty to be Allocated' display as False otherwise display as 'True' All Plants inventory

Get from LI\_QTY\_PLANT table (all plant wise Data fetched from MARD)

Available in all Plants

Check if 'All Plant Inventory' is negative, zero or less than 'Remaining Oty to be Allocated' display

as False otherwise display as 'True'. Set hyperlink to All Plants inventory field by calling set\_cell\_type ( if\_salv\_c\_cell\_type=>hotspot ) of class object cl\_salv\_column\_table and handle click event by setting event handler for events of class cl\_salv\_table. Call transaction MMBE by passing material number from gi\_disp\_tab table on row index. <Begin of CR 181314Changes> Project Status

Fetch from ACTCMB TEXT TAB- ACTCMBDESC TEXT Segment

Fetch from PRPS-USR00 Sub Segment

Fetch from PRPS-USR01 Status

Fetch from TJ30T-TXT30 Mobilize Quantity Fetch Sum of EKPO-MENGE for all SHIP STO's for the reservation item. PGI Quantity Fetch Sum of EKBE-MENGE with transaction type '6' for all SHIP STO's for the reservation item.

GR Quantity

Fetch sum of EKBE-MENGE with transaction type '1' for all SHIP STO's for the reservation item. Consumed Quantity Fetch the sum of MSEG-MENGE with movement type 281 and special stoke indicator 'Q' for all reservation items Demobilize Quantity Fetch Sum of EKPO-MENGE for all RETN STO's for the reservation item. Return PGI Quantity Fetch sum of EKBE-MENGE with transaction type '6' for all RETN STO's for the reservation item. Return GR Quantity Fetch sum of EKBE-MENGE with transaction type '1' for all RETN STO's for the reservation item. Quantity at Well Site Calculate by adding Consumption Quantity and Demobilize quantity and subtracting that from GR quantity. Remaining Project Quantity Calculate by adding Consumption Quantity and Return GR quantity and subtracting that from Allocated quantity. Final Issue Indicator Fetch from RESP-KZEAR. End of CR#180314

Display ALV report using factory class - CL\_SALV\_TABLE=>FACTORY.

6.2 Report Field Details

| Field Name                                      | Field            | Output | Output | Format                                    | Position | SAP                |
|-------------------------------------------------|------------------|--------|--------|-------------------------------------------|----------|--------------------|
|                                                 | Description      | Length | Type   |                                           |          | No./ field<br>name |
| PROJ-PSPID                                      | Project#         | 24     | CHAR   | Left<br>Justified                         | 1        |                    |
| ACT CMB_T E<br>XT_TAB-<br>ACT CMBD ES<br>C_TEXT | Project Status   | 200    | CHAR   | Left<br>Justified                         | 2        |                    |
| POSID/CAUF<br>V-PSPEL                           | Project WBS      | 24     | CHAR   | Left<br>Justified                         | 3        |                    |
| HPA- PARNR                                      | Customer         | 35     | CHAR   | Left<br>Justified                         | 4        |                    |
| IHPA- PARNR                                     | Rig              | 35     | CHAR   | Left<br>Justified                         | 5        |                    |
| IHPA- PARNR W                                   | ell              | 35     | CHAR   | Left<br>Justified                         | 6        |                    |
| PRPS-USR00                                      | Segment          | 20     | CHAR   | Justified<br>Left                         | 7        |                    |
| PRPS-USR01                                      | Sub Segment      | 20     | CHAR   | Justified<br>Left                         | 8        |                    |
| CAUFV-<br>AUFNR                                 | Network          | 12     | CHAR   | Justified,<br>No leading<br>zeros<br>Left | 9        |                    |
| RESB-<br>RSPOS                                  | Item             | 4      | NUMC   | Left                                      | 10       |                    |
| RESB-<br>MATNR                                  | Material         | 18     | CHAR   | Left<br>Justified                         | 11       |                    |
|                                                 | Description      | 40     | CHAR   | Left<br>Justified                         | 12       |                    |
| TJ30T-TXT30                                     | Status           | 30     | CHAR   | Justified                                 | 13       |                    |
| RESB-<br>WERKS                                  | Plant            | 4      | CHAR   | Justified                                 | 14       |                    |
| RESB-LGORT                                      | Storage Location | 4      | CHAR   |                                           | 15       |                    |

| RESB-<br>BDMNG                   | Requirement<br>Qty.                   | 13 | QUAN | Right<br>Justified | 16 |  |
|----------------------------------|---------------------------------------|----|------|--------------------|----|--|
| Calculated                       | Allocated Qty                         | 13 | QUAN | Right<br>Justified | 17 |  |
| Calculated                       | Remaining Qty.<br>to be Allocated     | 13 | QUAN | Justified<br>Left  | 18 |  |
| RESB-MEINS                       | UOM                                   | 3  | UNIT | Justified          | 19 |  |
| Begin of CR#18                   | <mark>0314</mark>                     |    |      |                    |    |  |
| Logic based –<br>True/False      | Available in<br>SLoc                  | 5  | CHAR | Left<br>Justified  | 20 |  |
| MARD-<br>LABST                   | Quantity in Sloc                      | 13 | QUAN | Left<br>Justified  | 21 |  |
| True/False<br>Calculated         | Available in all<br>Plants            | 5  | CHAR | Justified<br>Left  | 22 |  |
|                                  | All Plants<br>inventory<br>Allocation | 13 | QUAN | Justified<br>Left  | 23 |  |
| RSADD-<br>ZZ_EST_OPS<br>_BSE_DT1 | Required Date                         | 8  | DATS | Justified          | 24 |  |
| RSADD-<br>ZZ_TIME_RQ<br>_ST_DT1  | Job Site<br>Requirement<br>Date       | 8  | DATS | Left<br>Justified  | 25 |  |
| Calculated                       | Mobilize Qty                          | 13 | QUAN | Left<br>Justified  | 26 |  |
| Calculated                       | PGI Qty                               | 13 | QUAN | Left<br>Justified  | 27 |  |
| Calculated                       | GR Qty                                | 13 | QUAN | Justified<br>Left  | 28 |  |
| Calculated                       | Consumed Qty                          | 13 | QUAN | Justified<br>Left  | 29 |  |
| Calculated                       | Qty at well site                      | 13 | QUAN | Justified<br>Left  | 30 |  |
| Calculated                       | Demob Qty                             | 13 | QUAN | Left<br>Lustified  | 31 |  |
| Calculated                       | Return PGI Qty                        | 13 | QUAN | Left<br>Justified  | 32 |  |
| Calculated                       | Return GR Qty                         | 13 | QUAN |                    | 33 |  |

| Calculated       | Remaining<br>Project Stock   | 13 | QUAN | Left<br>Justified | 34 |  |
|------------------|------------------------------|----|------|-------------------|----|--|
| MAR A-<br>SERIAL | Serialized                   | 1  | CHAR | Left<br>Justified | 35 |  |
| MAR A-<br>XCHPF  | Batch                        | 1  | CHAR | Justified<br>Left | 36 |  |
| ZZ_VA L_T YP     | Valuation Type<br>Preference | 10 | CHAR | Justified         | 37 |  |
| RESB-KZEAR       | Final issue<br>indicator     | 1  | CHAR | Left<br>Justified | 38 |  |
| End of CR#1803   | <mark>114</mark>             |    |      |                   |    |  |
| RESBD –<br>POTX1 | Comments                     | 40 | CHAR | Left<br>Justified | 39 |  |

6.3 Desired Report Design

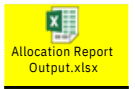

7. Interactive Report Flow

NA

8. ALV Options

Call method cl\_salv\_table=>factory to display output.

9. Sort Criteria Details

NA

10. Calculations and Page Break related Information

NA

11. Error Handling

NA

## 11.1 Error Conditions and Logging

Error handling will be performed as part of the Selection Screen Validations and Data validations as per the provided logic.

### 11.2 Notification

NA

| Error | HOW ERROR MESSAGE<br>SHOULD BE REPORTED | Error Messages | Corrective action |
|-------|-----------------------------------------|----------------|-------------------|
|       |                                         |                |                   |
|       |                                         |                |                   |
|       |                                         |                |                   |

### 11.3 Restart / Recovery

NA

12. Security Requirements/Authorization Details

SAP Role mapping and SOD will apply. Only users having role that provides access to Custom Report Transaction for Allocation Report, will be able to trigger this enhancement.

Security team will require to identify separate Authorization Object to provide access to

this

report. Report program will require to maintain this Authorization Object to control access level access.

13. Additional Information and attachments

13.1 Reconciliation Reporting

13.2 Attachments

### Maintain the constant in the CCD tool

Below CCD entries have been maintained using transaction ZCRS\_SAPYARDCCD in ECC. These constants are getting used in ZSCMR\_ALLOCATION\_REPORT report for list of background users, special stock indicator, movement types and material profile.

| D  | Data Browser: Table ZCRS_CCD Select Entries 5 |                          |      |          |      |      |          |       |       |       |       |          |      |
|----|-----------------------------------------------|--------------------------|------|----------|------|------|----------|-------|-------|-------|-------|----------|------|
| 65 | ~ 3 6 8 8 8 7 9 7 9 3 4 6 7 8 8 8 8           |                          |      |          |      |      |          |       |       |       |       |          |      |
| B  | MANDT                                         | NAME                     | TYPE | SEQUENCE | 53GN | OPTI | COOP1    | COOP2 | COOP3 | COOP4 | COOP5 | LOW      | HIGH |
|    | 102                                           | Z_PSD_RDD0093_BGUSER     | S    | 1        | I    | EQ   |          |       |       |       |       | BATCH-PS |      |
|    | 102                                           | Z_PSD_RDD0093_MATPROFILE | \$   | 1        | 1    | EQ   |          |       |       |       |       | ZPSD0003 |      |
|    | 102                                           | Z_PSD_RDD0093_MVT        | s    | 1        | I    | EQ   | MVM08    |       |       |       |       | 415      |      |
|    | 102                                           | Z_PSD_RDD0093_MVT        | \$   | 2        | I    | EQ   | MVTR     |       |       |       |       | 416      |      |
|    | 102                                           | Z_PSD_RDD0093_SPSTK_IND  | s    | 1        | I    | EQ   | PROJ_STK |       |       |       |       | Q        |      |

# 14. HANA Artifacts

#### 14.1 Object List : NA

| Object<br>Name | Object<br>Type                                                                            | Ref.<br>ABAP<br>Object | Object<br>Description | Action            | Package | Delivery<br>Units | Comments |
|----------------|-------------------------------------------------------------------------------------------|------------------------|-----------------------|-------------------|---------|-------------------|----------|
|                | Calculation<br>View/<br>Attribute<br>view/<br>Analytic<br>view/ Table/<br>DB<br>Procedure |                        |                       | Create/<br>Modify |         |                   |          |

14.2 DB Procedure Details

Procedure Name:

NA

| Paramete<br>r Name | Parameter<br>Type | Parameter<br>Data Type | Data Type | Length | Scale |
|--------------------|-------------------|------------------------|-----------|--------|-------|
|                    | IN/OUT            |                        |           |        |       |

| Method Name       | AMDP_M | AMDP_METH_PUB_GET_MSEG_DATA |                               |  |  |  |  |  |  |  |  |
|-------------------|--------|-----------------------------|-------------------------------|--|--|--|--|--|--|--|--|
| Package           | ZSCM   |                             |                               |  |  |  |  |  |  |  |  |
| Import Parameters |        |                             |                               |  |  |  |  |  |  |  |  |
| IM SHKZG H        |        |                             |                               |  |  |  |  |  |  |  |  |
|                   | TYPE   | SHKZG                       | Debit Credit Indicator        |  |  |  |  |  |  |  |  |
| IM SHKZG S        |        |                             |                               |  |  |  |  |  |  |  |  |
|                   | TYPE   | SHKZG                       | Debit Credit Indicator        |  |  |  |  |  |  |  |  |
| _IM_SPSTK_IND     |        |                             |                               |  |  |  |  |  |  |  |  |
|                   | TYPE   | SOBKZ                       | Special Stock indicator       |  |  |  |  |  |  |  |  |
| _IM_MVT_TF        | 70.05  | BWART BWART                 |                               |  |  |  |  |  |  |  |  |
|                   | TYPE   |                             | wovement type                 |  |  |  |  |  |  |  |  |
| _IM_MVT_TR        | TYPE   | GTT ALLOC QTY               | Mayamonthypa                  |  |  |  |  |  |  |  |  |
|                   | TIFE   |                             | wovement type                 |  |  |  |  |  |  |  |  |
| IM_I_ALLOC_QIY    | TYPE   |                             | Based on this table allocated |  |  |  |  |  |  |  |  |
|                   | 1.11.2 |                             | guantity people to be fetched |  |  |  |  |  |  |  |  |
|                   |        |                             | quantity needs to be retched. |  |  |  |  |  |  |  |  |
| IM T LISER        | TYPE   | GTT LISER                   | Users                         |  |  |  |  |  |  |  |  |
| INI_1_OSER        | 1.11.5 | GIT_OSER                    |                               |  |  |  |  |  |  |  |  |
| Export Parameters |        |                             |                               |  |  |  |  |  |  |  |  |
|                   | TYPE   | GTT_MSEG                    | Mseg Data                     |  |  |  |  |  |  |  |  |
| Pseudo Code       |        | _                           | -                             |  |  |  |  |  |  |  |  |

This AMDP Class ZSCMCL\_AMDP\_MM\_ALLOC\_REPORT and below AMDP Method for retrieving data from database tables and for calculations:

Method AMDP METH PUB GET MSEG DATA is used to retrieve data from table MSEG.

This method will take import parameters as SHKZG\_H = 'H', SHKZG\_S = 'S', IM\_SPSTK\_IND = 'Q', IM\_MVT\_FF = '415', IM\_MVT\_TR = '416', IM\_T\_USER as list of background users and IM\_T\_ALLOC\_QTY and exporting parameter EX\_T\_MSEG of data fetched from MSEG.

Make a join select query on MSEG inner join IM\_T\_ALLOC\_QTY for selecting field MSEG-MATNR,MSEG-PS\_PSP\_PNR and SUM(MSEG-MENGE) for movement type '415' and SUM( MSEG-MENGE \* -1) for movement type '416' where MSEG-MATNR = IM\_T\_ALLOC\_QTY-MATNR, MSEG-PS\_PSP\_PNR = IM\_T\_ALLOC\_QTY-PSPNR, Debit Credit Indicator as 'H', movement type '415' with special indicator' for writhout any or for movement type '416' with Debit Credit Indicator as 'S' and MSEG-USNAM, MKPF not in IM\_T\_USER into table EX\_T\_MSEG.

Final table EX\_T\_MSEG is passed by filtering out data with sum of MENGE using group by on MATNR and PS\_PSP\_PNR.

# 15. Unit Test Plan

System - SY1D Client - 130

Normal Functionality -

| Test<br>Condition<br>Check for the | Step | Step Description                                          | Test Data                                                                                                    | Expected Result                                                | Actual Result  | Executed By/Date      | Remarks |
|------------------------------------|------|-----------------------------------------------------------|----------------------------------------------------------------------------------------------------|----------------------------------------------------------------|----------------|-----------------------|---------|
| correct<br>report output           | 1    | Run the report for<br>valid WBS and plant<br>combination. | Allocation<br>Requirement<br>Date -<br>02/06/2016 and<br>04/30/2016.<br>Material-0540-<br>0010<br>Plant-1004 WBS -<br>J.15.001563.01.0<br>1 | The ALV should be<br>displayed with desired<br>columns filled. | Test Case1.doc | C Roy/ 11<br>Mar 2016 | Success |

# GAP2018/CR181314 Technical Specification

```
15. Unit Test Plan
```

| System - SY1D<br>Client - 130<br>Normal Functiona              |           | 5.7                    | An<br>Sta                                                                                           | In-Depth Explo<br>andardized API.                                | ration of SAP OI | Data: |
|----------------------------------------------------------------|-----------|------------------------|----------------------------------------------------------------------------------------------------|------------------------------------------------------------------|------------------|-------|
| Test<br>Condition<br>Check for the<br>correct<br>report output | Step<br>1 | TECHNICAL<br>GYAN GURU |                                                                                                    | P OData (Open Data<br>tocol for building ar<br>TECHNICAL GYAN GI | I APIS Success   |       |
|                                                                |           | compination.           | Date -<br>02/06/2016 a<br>04/30/2016.<br>Material-054<br>0010<br>Plant-1004 W<br>J.15.001563.0<br>1 | Columns Tillea.                                                  | Test Case1.doc   |       |

| Test<br>Condition                                                                                                    | Step | Step Description                                                                                                    | Test Data                                                                                             | Expected Result                                                                                                    | Actual Result    | Executed By/Date          | Remarks |
|----------------------------------------------------------------------------------------------------|------|----------------------------------------------------------------------------------------------------|----------------------------------------------------------------------------------------------------|----------------------------------------------------------------------------------------------------|------------------|---------------------------|---------|
| FileNets in the<br>report<br>output,<br>hyperlink on<br>Allant<br>inventory<br>and<br>Exclusion of<br>PLAN status<br>material<br>components | 7    | Check new fields-<br>Available in SLoc,<br>Quantity in Sloc,<br>Available in all<br>Plants inventory<br>Check Hyperlink on<br>All Plants inventory<br>to MMBE and<br>Exclusion of PLAN<br>status material<br>components | Execute report<br>for WBS<br>J.16.000772.01.<br>01, Date-<br>04/01/2016<br>06/20/2016,<br>Plant- 1004 | New fields should be<br>visible. Click on All<br>Plants inventory<br>value should show<br>MMBE for selected<br>material and any<br>PLAN status material<br>component should<br>not come in report<br>output | Test Case 7.doc  | A Shrestha/17<br>May 2016 | Success |
| New<br>Quantity<br>related<br>fields in<br>report<br>output                                                                                 | 8    | report output-<br>Mob Qty, PGI Qty,<br>GR Qty,<br>Consumption Qty,<br>Demob Qty, return<br>PHI qty, return GR<br>qty, Qty at well site<br>and remaining<br>project stock                                                | Execute report<br>for WBS<br>J.16.000897.01.<br>01, Date-<br>04/01/2016<br>12/20/2016,<br>Plant- 1004 | New quantity<br>fields should be<br>correctly<br>calculated and<br>displayed in<br>report output                                                                                                    | Test Case 8.docx | A Shrestha/23<br>May 2016 | Success |

https://technicalgyanguru.com/

Page 29 of 32

s

s

| Test<br>Condition<br>Teco/Close                      | Step | Step Description                                                                                             | Test Data                                                                                             | Expected Result                                                     | Actual Result    | Executed By/Date          | Remarks |  |  |
|------------------------------------------------------|------|----------------------------------------------------------------------------------------------------|----------------------------------------------------------------------------------------------------|---------------------------------------------------------------------|------------------|---------------------------|---------|--|--|
| project<br>check<br>on selec <b>t</b> ଡ୍ଡ¥<br>screen | 9    | Default uncheck<br>the check box. On<br>check report will<br>include TECO or<br>CLSD status<br>projects also | Execute report<br>for WBS<br>J.16.000899.01.<br>01, Date-<br>04/01/2016<br>12/20/2016,<br>Plant- 1004 | TECO/CLSD status<br>project will be include<br>in the report output | Test Case 9.docx | A Shrestha/23<br>May 2016 | Success |  |  |
| End of CR#180314                                     |      |                                                                                                    |                                                                                                    |                                                                     |                  |                           |         |  |  |

Exception - special logic or exceptions

### NA

| Test<br>Condition | Step | Step Description | Test Data | Expected Result | Actual Result | Executed By/Date | Remarks |
|-------------------|------|------------------|-----------|-----------------|---------------|------------------|---------|
|                   |      |                  |           |                 |               |                  |         |
|                   |      |                  |           |                 |               |                  |         |

Error Handling - functionality in case of errors

https://technicalgyanguru.com/

| Test<br>Condition | Step | Step Description                                                                          | Test Data                                                                                                    | Expected Result                                            | Actual Result    | Executed By/Date      | Remarks |
|-------------------|------|-------------------------------------------------------------------------------------------|----------------------------------------------------------------------------------------------------|------------------------------------------------------------|------------------|-----------------------|---------|
| Error Case        | 1    | Execute report<br>invalid/no plant<br>details.                                            | Enter Allocation<br>Requirement<br>Date as<br>03.01/2016<br>WBS as<br>J.16.000220.01.0<br>1, Material<br>A962XP.      | Error message will be<br>populated on<br>selection screen. | Error Case 1.doc | C Roy/ 05<br>Mar'2016 |         |
| Error Case        | 2    | Execute report with<br>no WBS and Plant<br>and allocation<br>requirement date<br>entered. | Allocation<br>Requirement<br>Date as<br>03/08/2016<br>Material A962XP.                                                | Error message will be<br>populated on<br>selection screen. | Error Case 2.doc | C Roy/ 05<br>Mar'2016 |         |
| Error Case        | 3    | Execute report with<br>Plant and WBS<br>with different plant                              | Allocation<br>Requirement<br>Date as<br>03/08/2016<br>Material A962XP,<br>WBS<br>J.16.000220.01.0<br>1 and Plant 1006 | Error message will be<br>populated on<br>selection screen. | Error Case 3.doc | C Roy/ 05<br>Mar'2016 |         |

https://technicalgyanguru.com/

Page 31 of 32

s

| Test<br>Condition<br>Error Case | Step | Step Description                                    | Test Data                                                                                                    | Expected Result                                            | Actual Result            | Executed By/Date      | Remarks |
|---------------------------------|------|-----------------------------------------------------|----------------------------------------------------------------------------------------------------|------------------------------------------------------------|--------------------------|-----------------------|---------|
|                                 | 4    | Execute report with<br>WBS and invalid<br>Material. | Allocation<br>Requirement<br>Date as<br>03/08/2016<br>Material<br>TEST123HTTII,<br>WBS<br>'J.16.000220.01.0<br>1'. | Error message will be<br>populated on<br>selection screen. | Error Case 4.doc         | C Roy/ 05<br>Mar'2016 |         |
| Error Case                      | 5    | Execute report with invalid WBS.                    | Allocation<br>Requirement<br>Date as<br>03/08/2016<br>Material A962XP,<br>WBS<br>'J.16.010022.01.0<br>1'.          | Error message will be<br>populated on<br>selection screen. | Error Case<br>5.doc.docx | C Roy/ 05<br>Mar'2016 |         |

https://technicalgyanguru.com/

Page 32 of 32

s